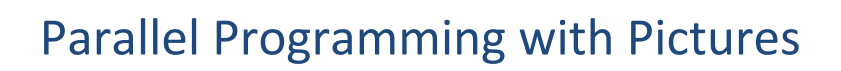

Annette FENG, Yasmine BELGHITH, and Emma MANCHESTER

Principal Investigator: Wu FENG

#### Women in Computing Day

KnowledgeWorks II Bldg, 2202 Kraft Drive, Blacksburg, VA March 23, 2018

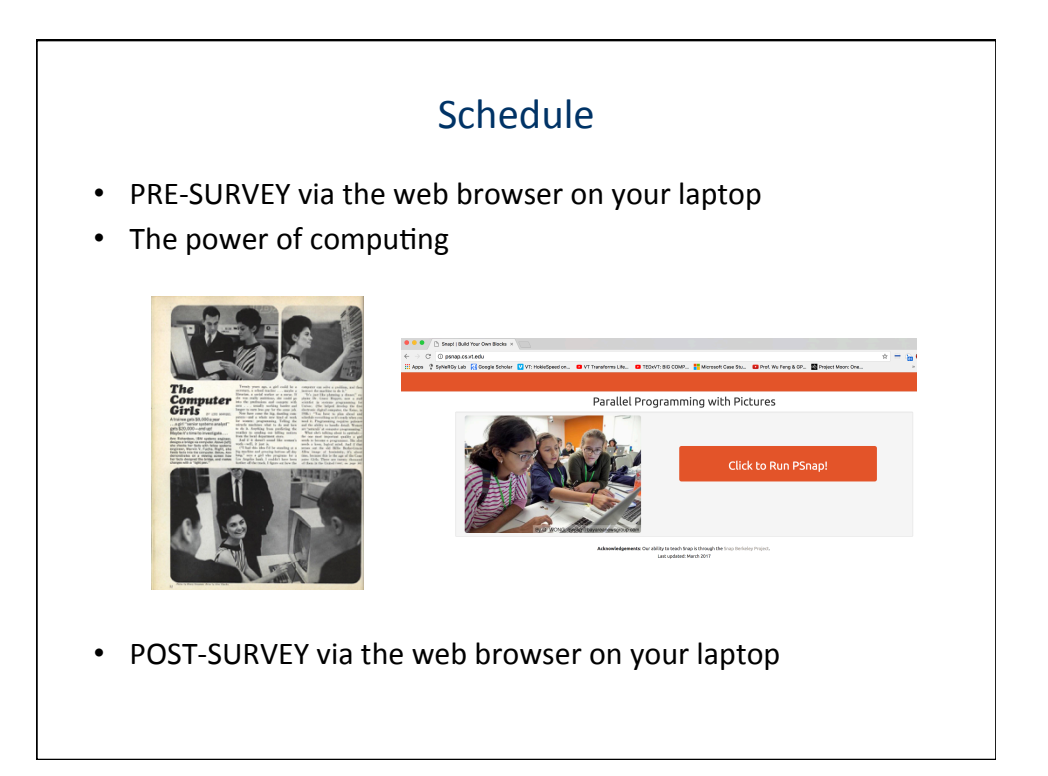

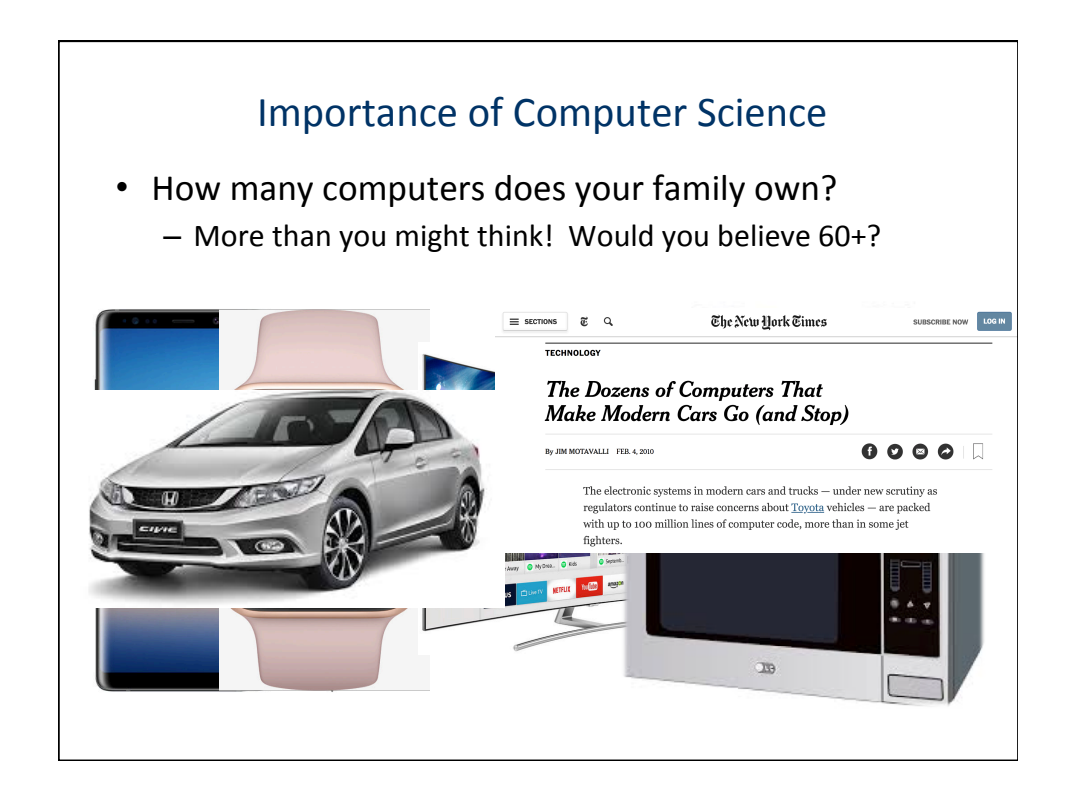

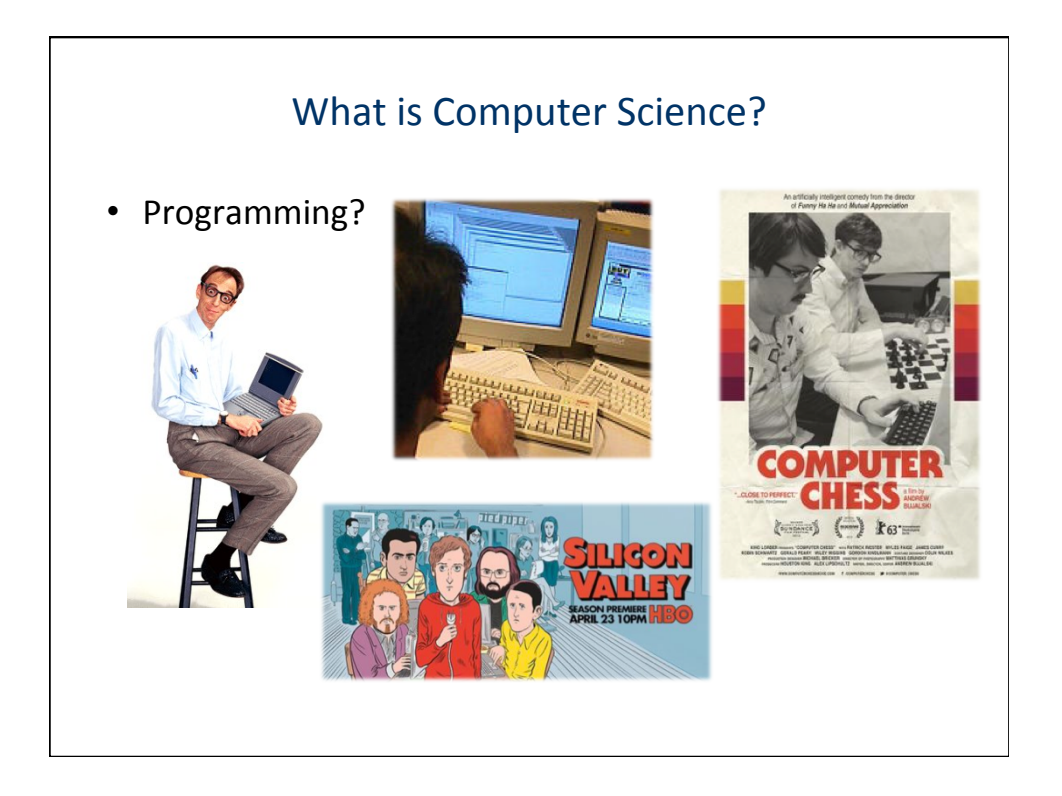

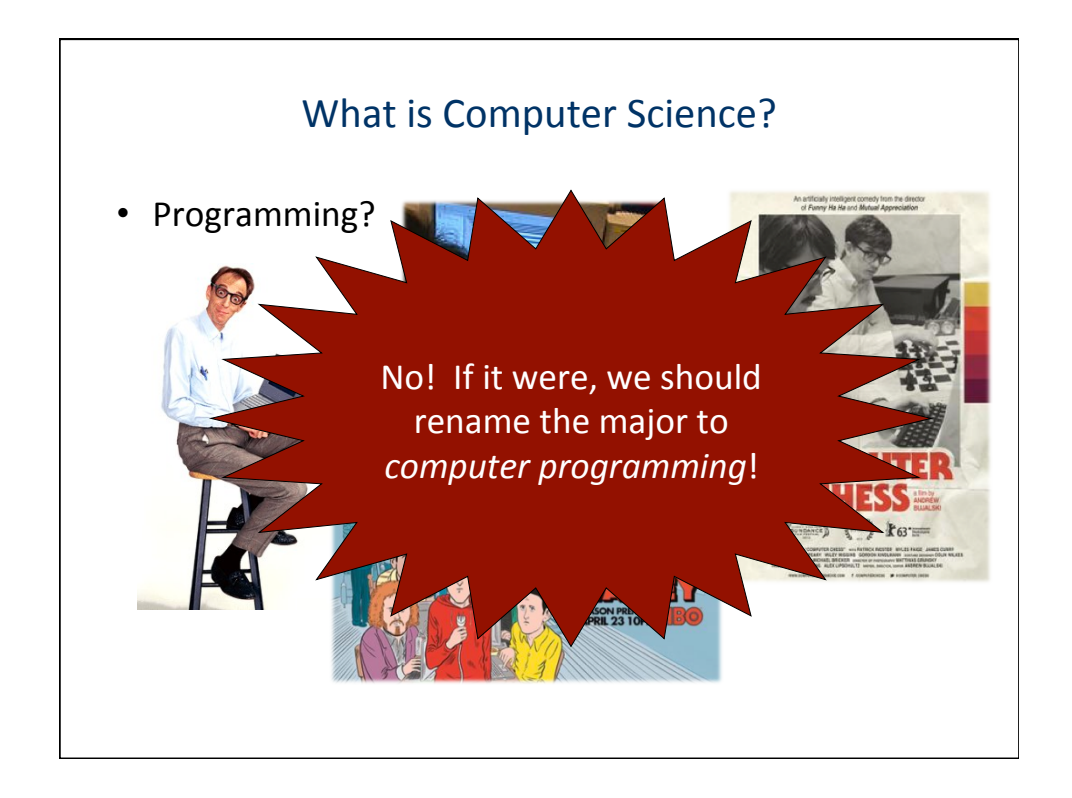

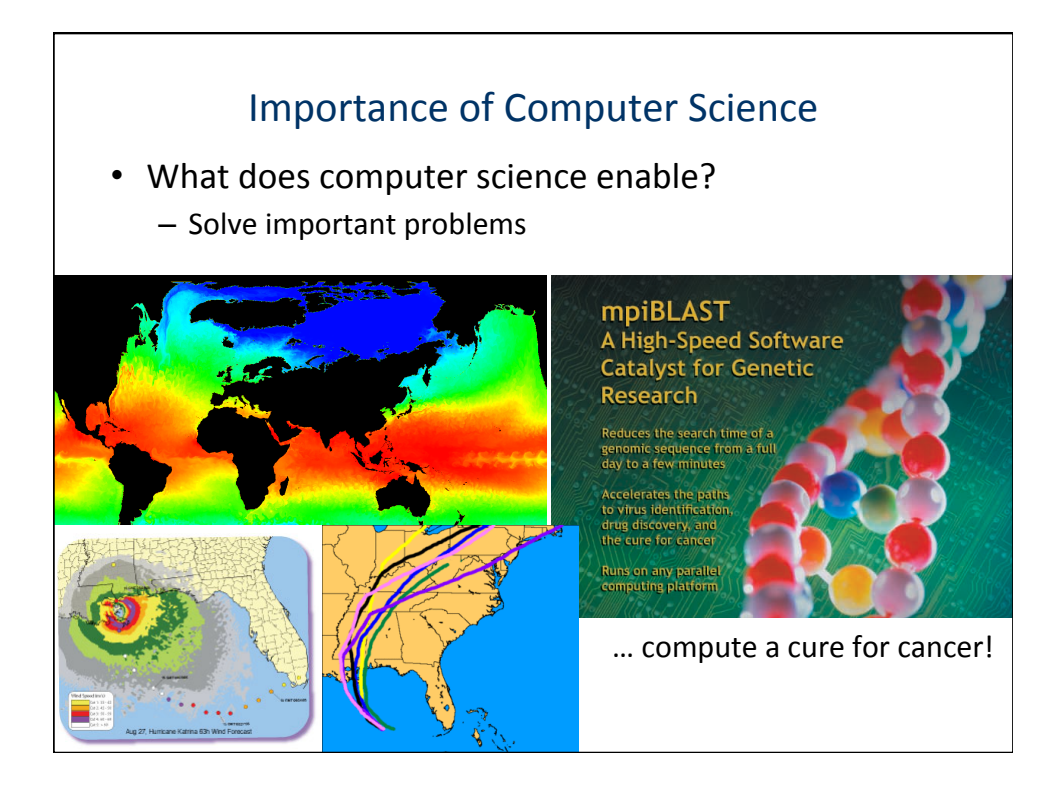

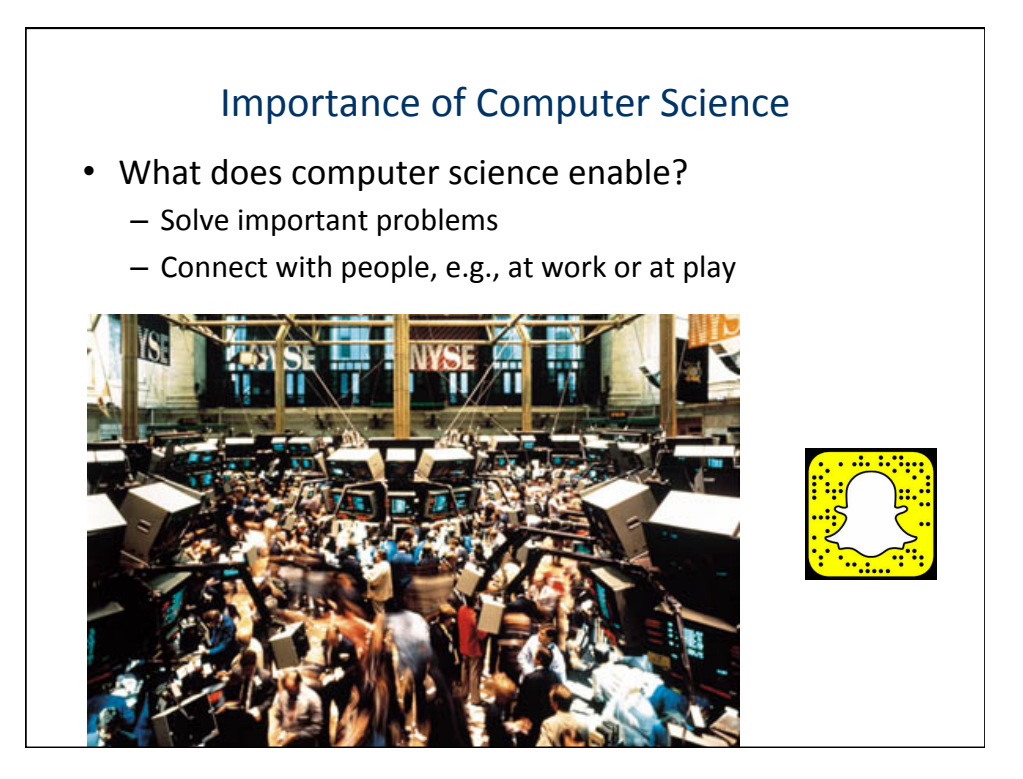

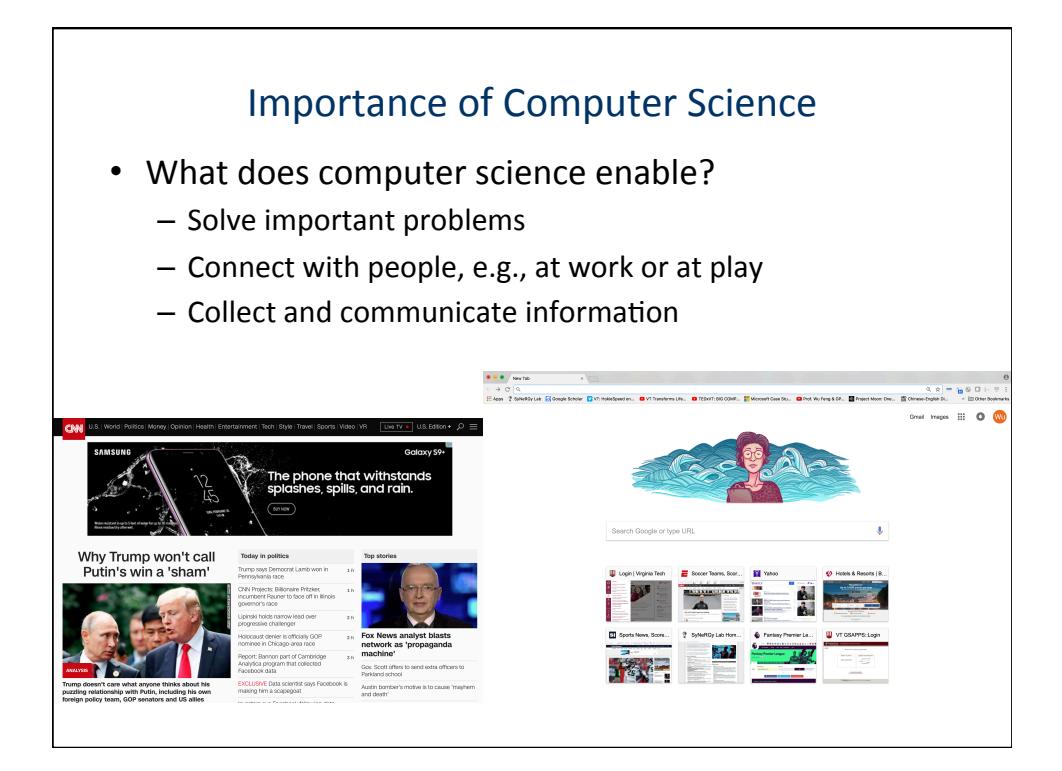

# Importance of Computer Science

- What does computer science enable?
  - Solve important problems
  - Connect with people, e.g., at work or at play
  - Collect and communicate information
  - Create digital media & entertainment

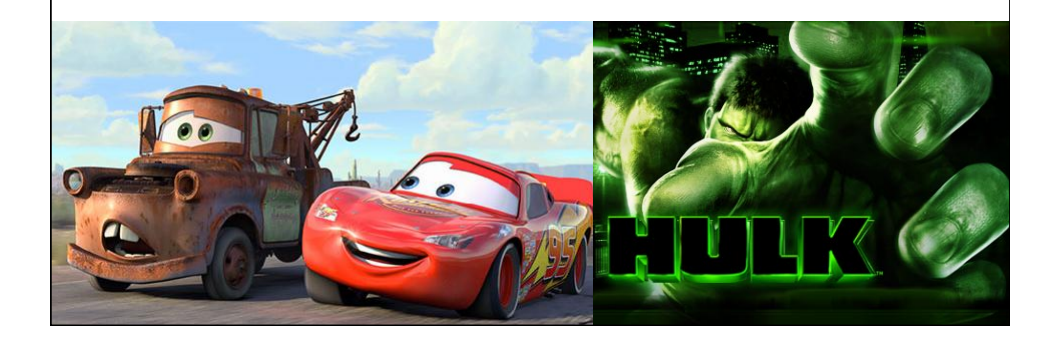

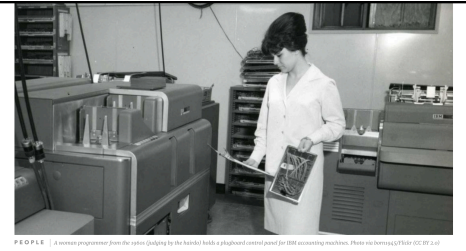

The Computer Girls: 1967 Cosmo article highlights women in technology

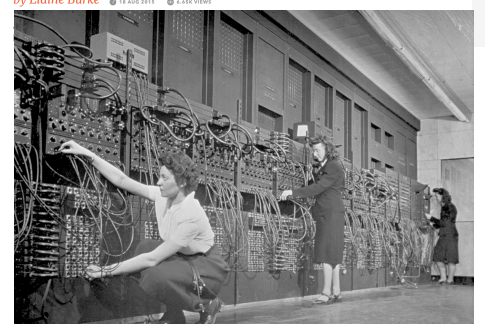

Women computer operators program ENIAC, the first electronic digital computer, by plugging and unplugging cables and adjusting switches.

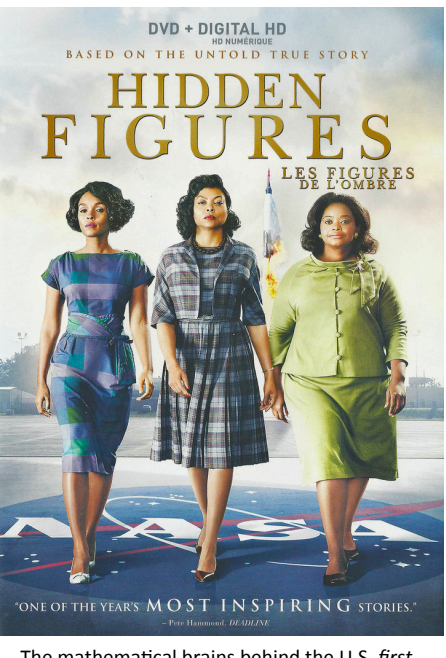

The mathematical brains behind the U.S. *first* launching of a human into outer space

### Women are Naturals at Computing

"Women are 'naturals' at computer programming. It's just like planning a dinner," because it requires advance preparation, patience, and attention to detail.

- Quote by pioneering programmer Grace Hopper in the 1967 *Cosmopolitan* article 'The Computer Girls'.

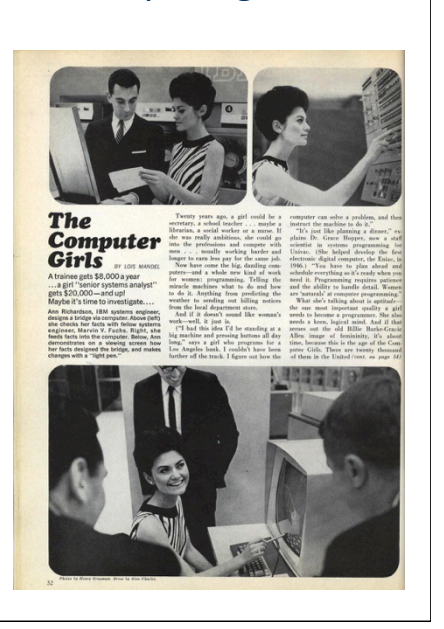

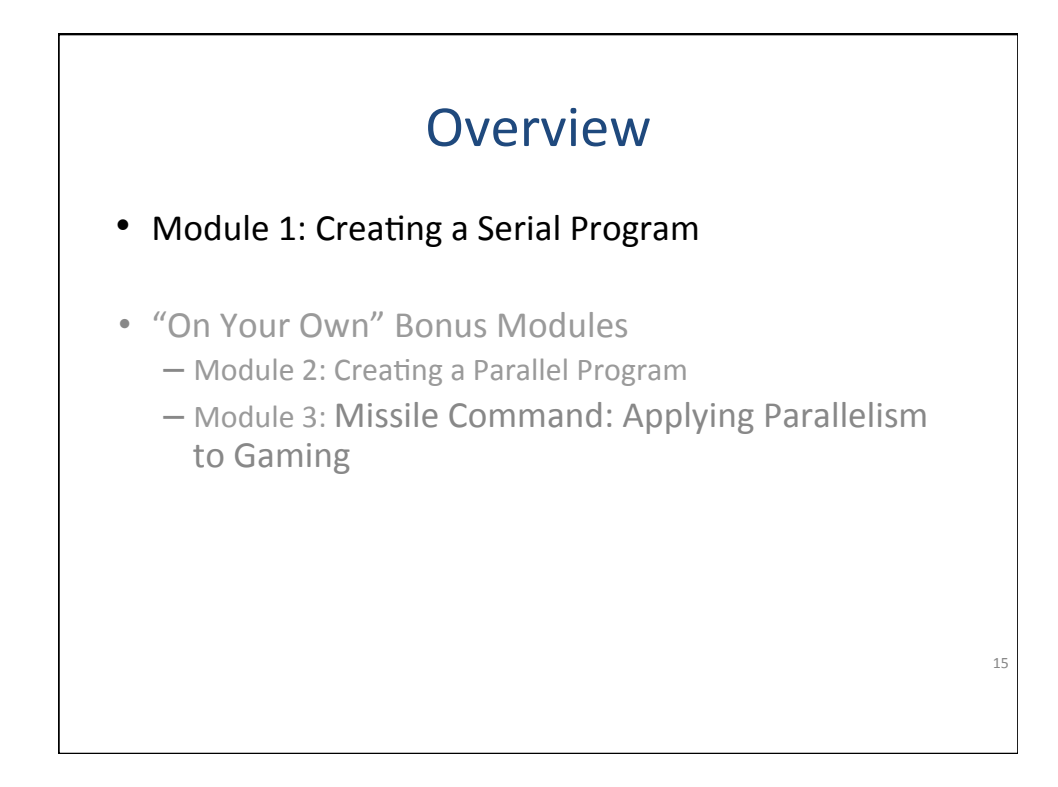

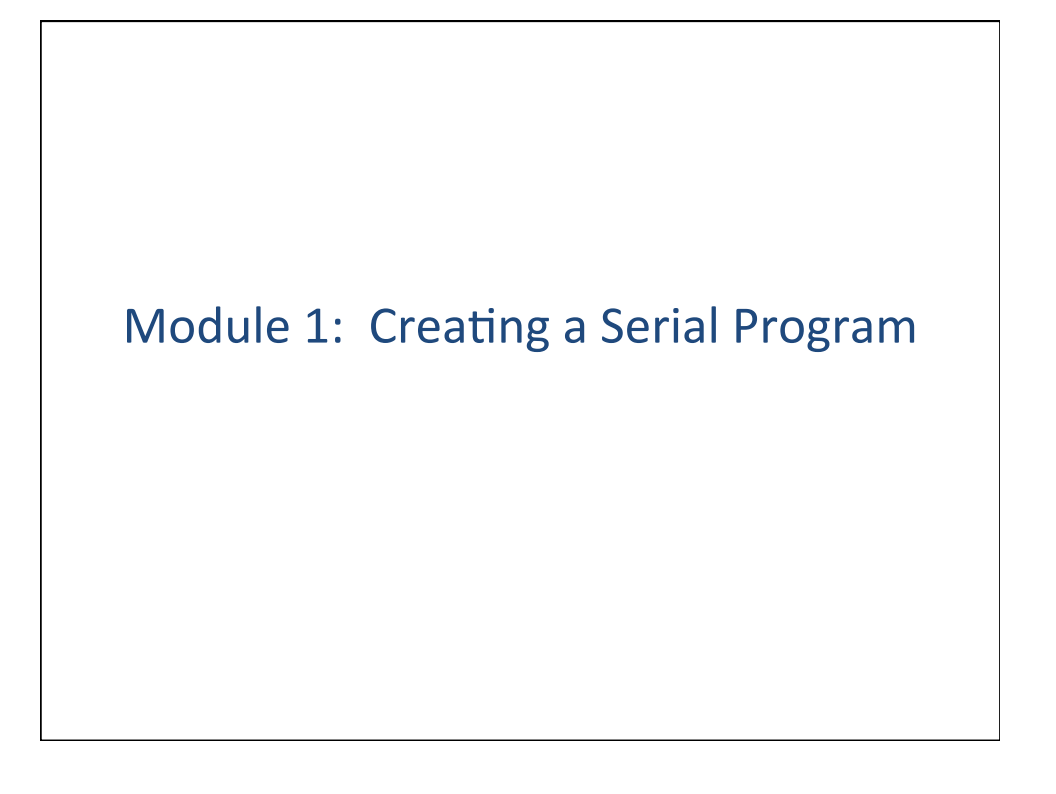

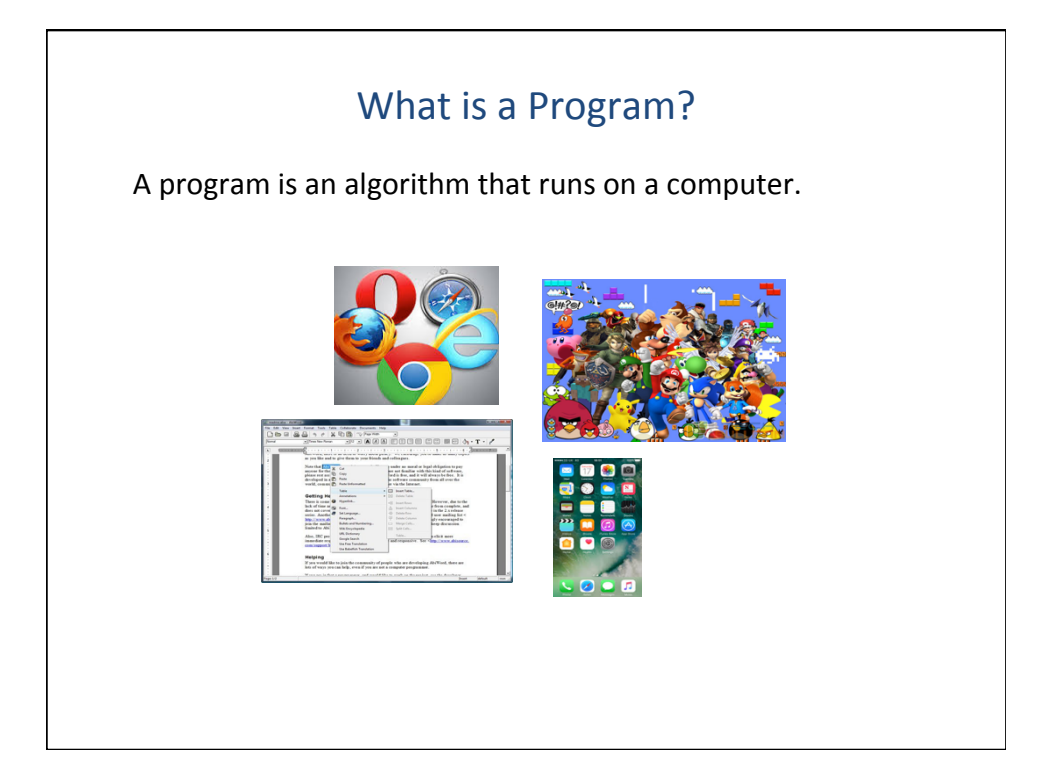

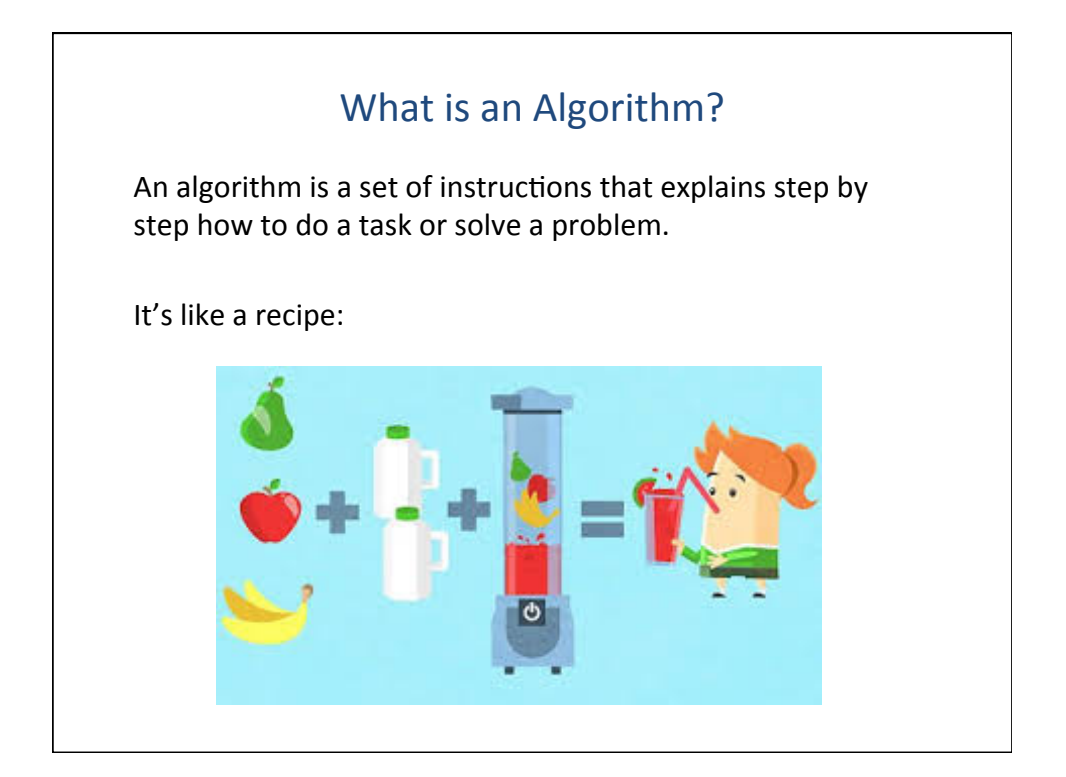

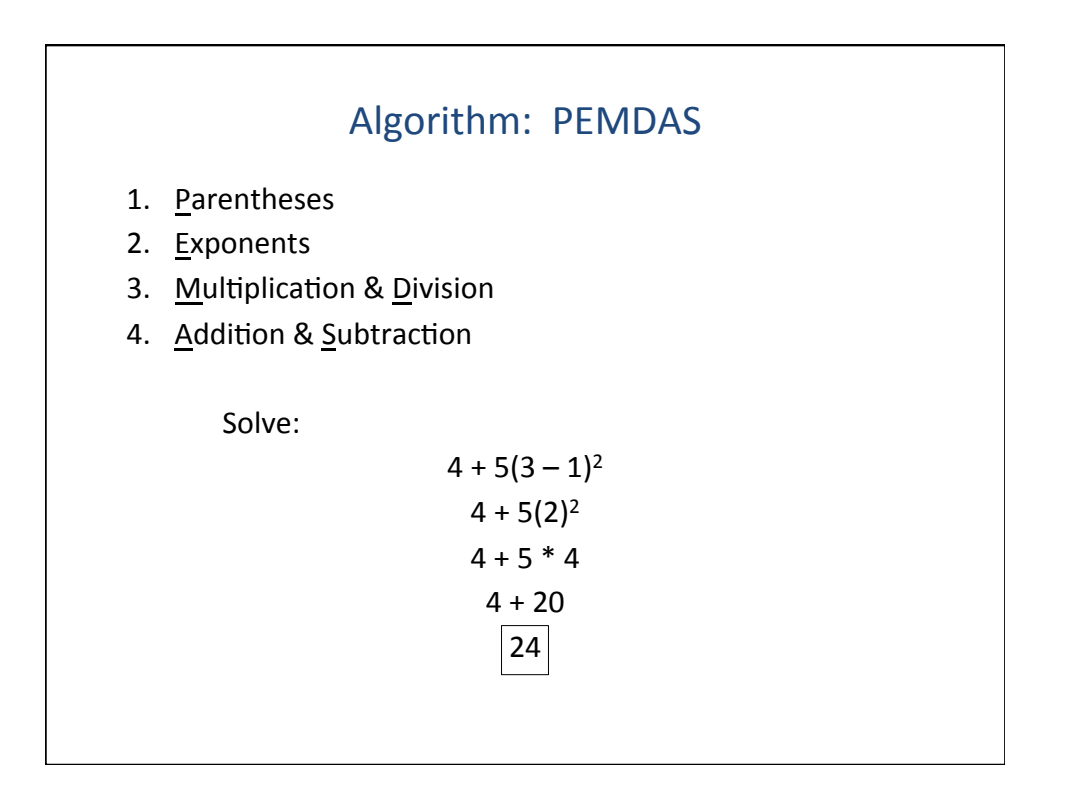

## What You Will Learn

- Visual programming in Snap!
- How to do simple animation
- What are loops
- How to build a game

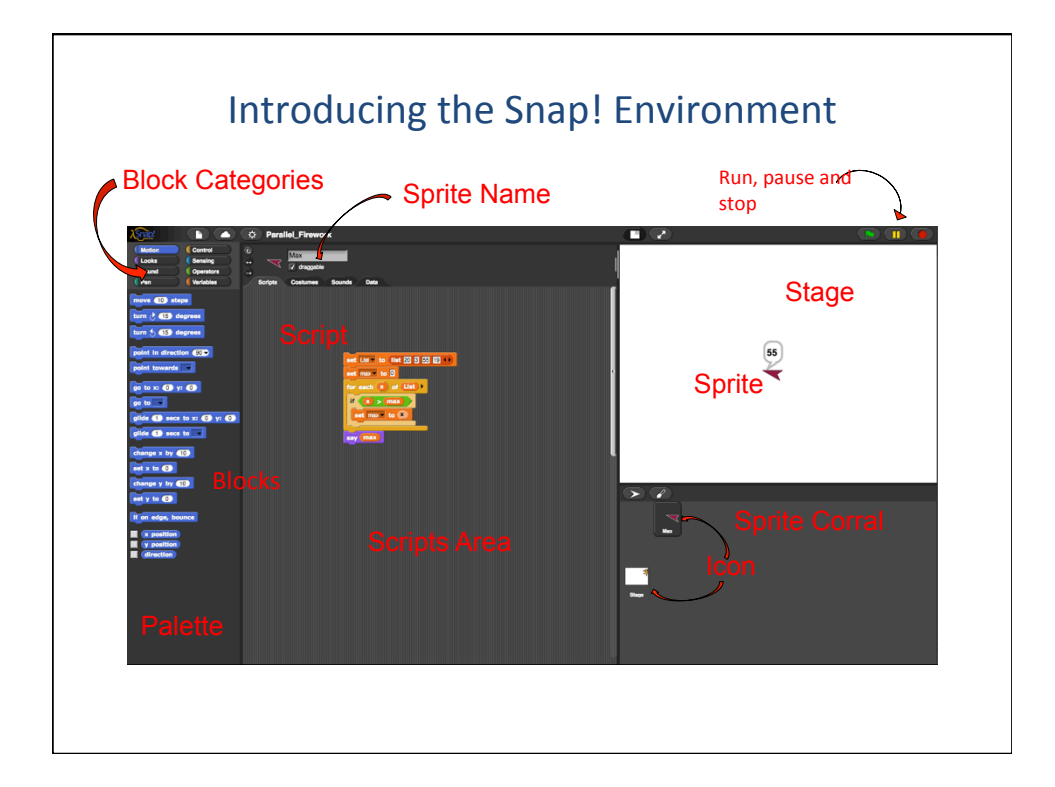

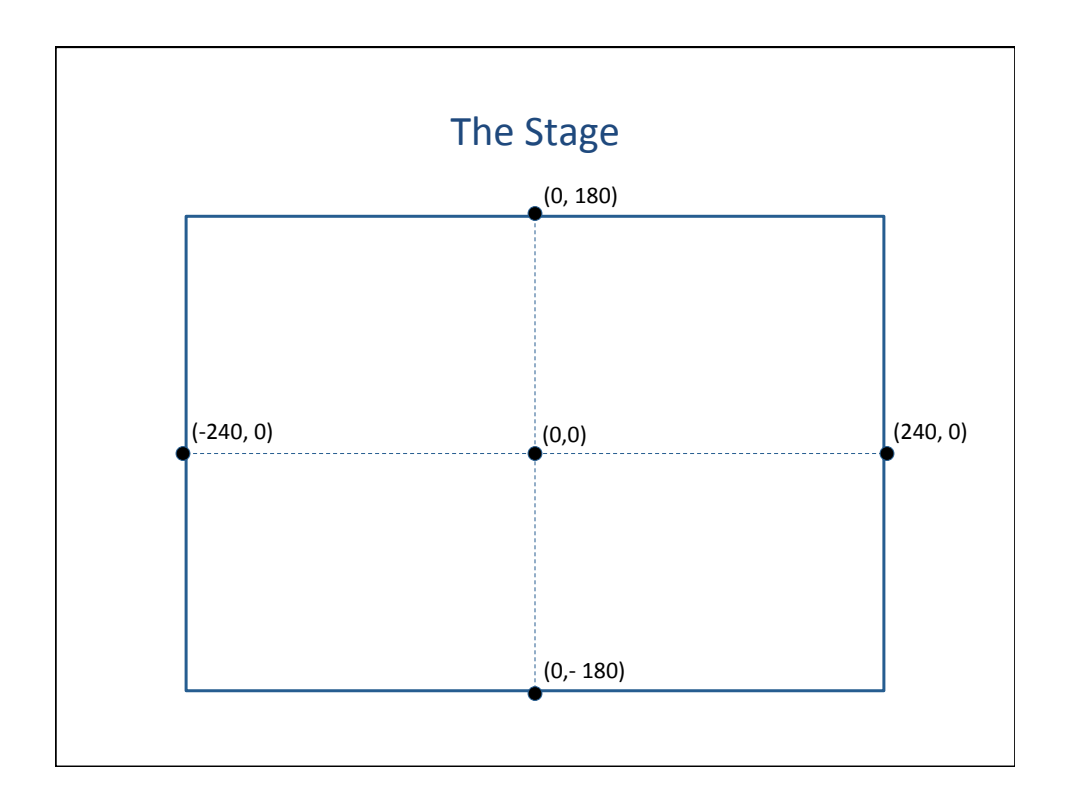

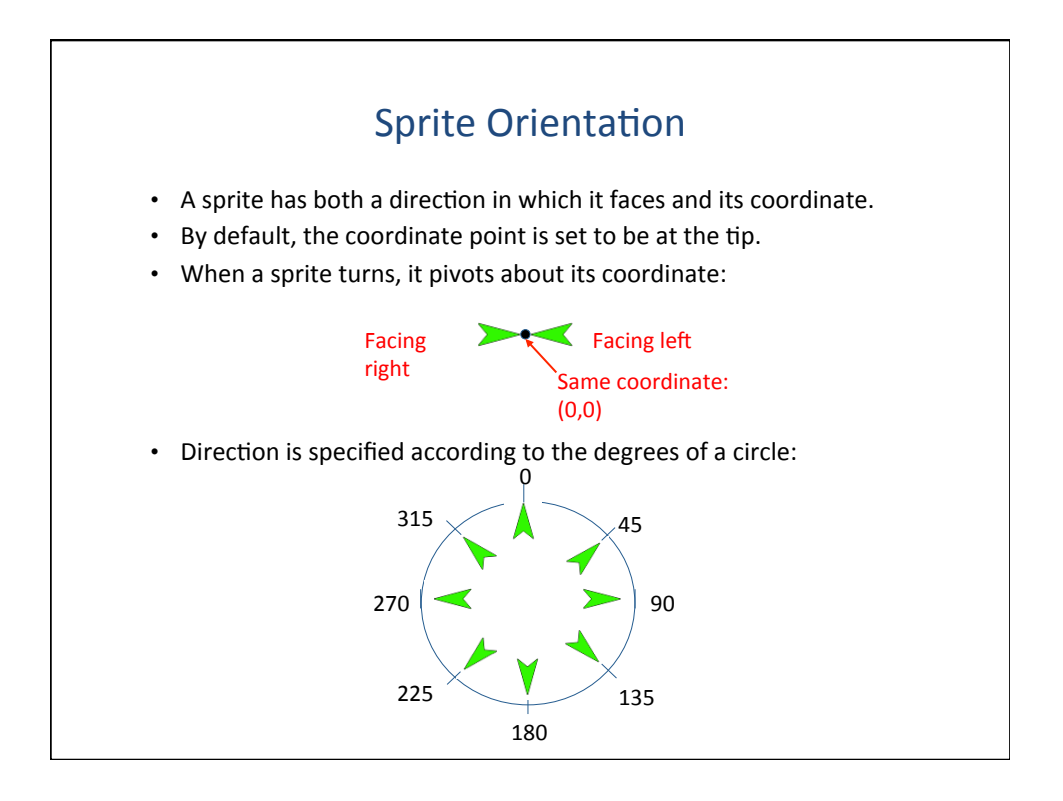

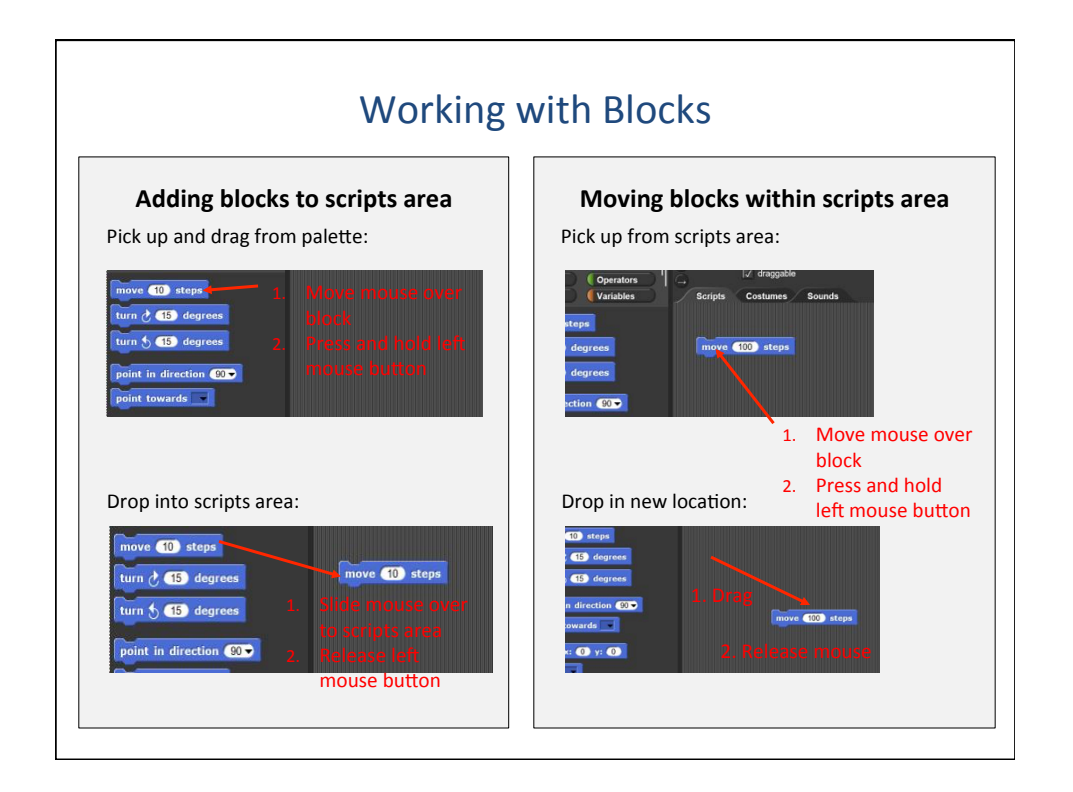

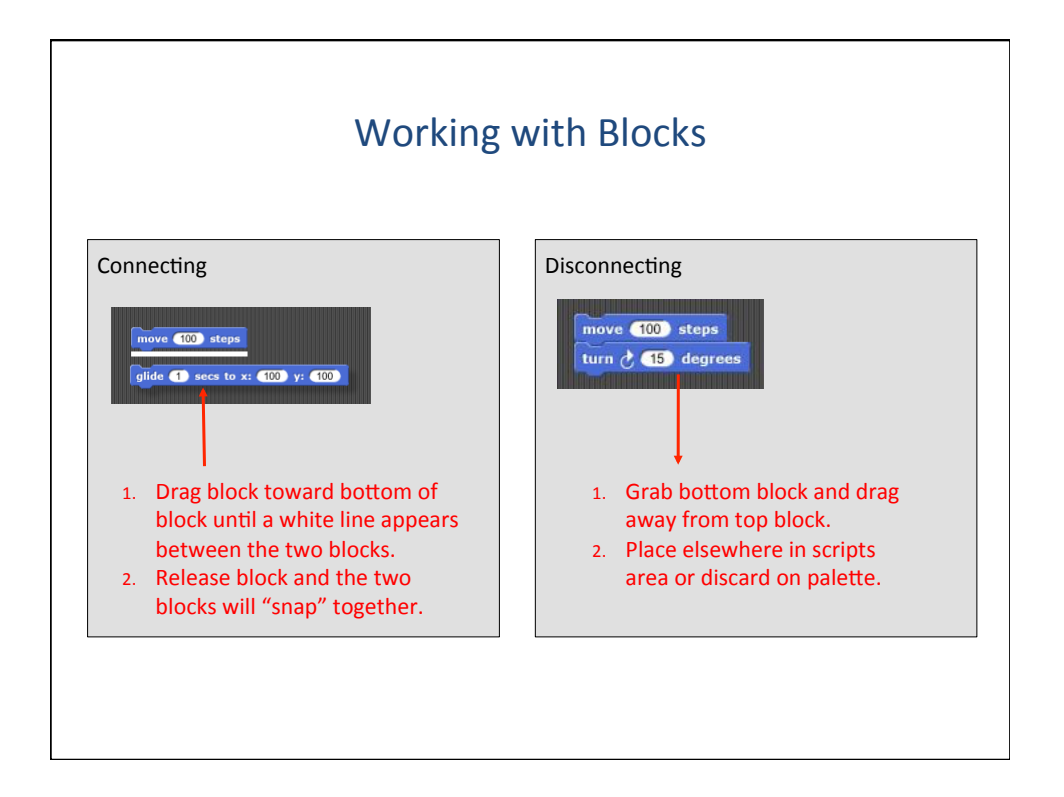

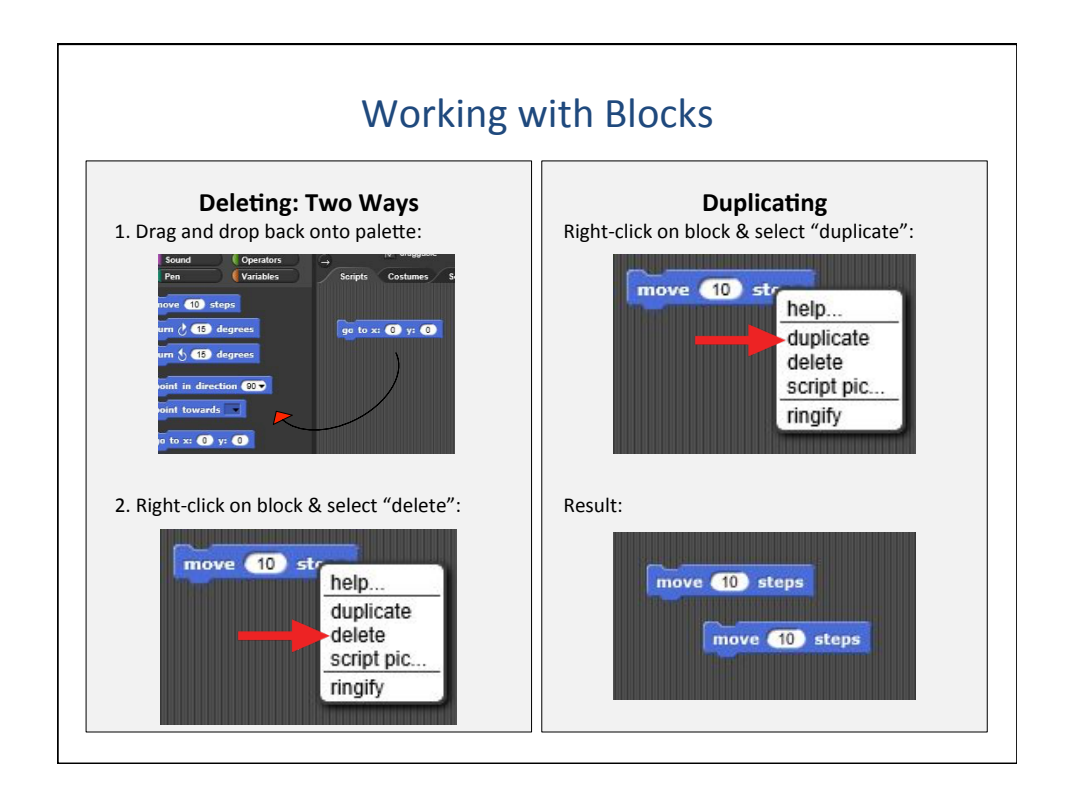

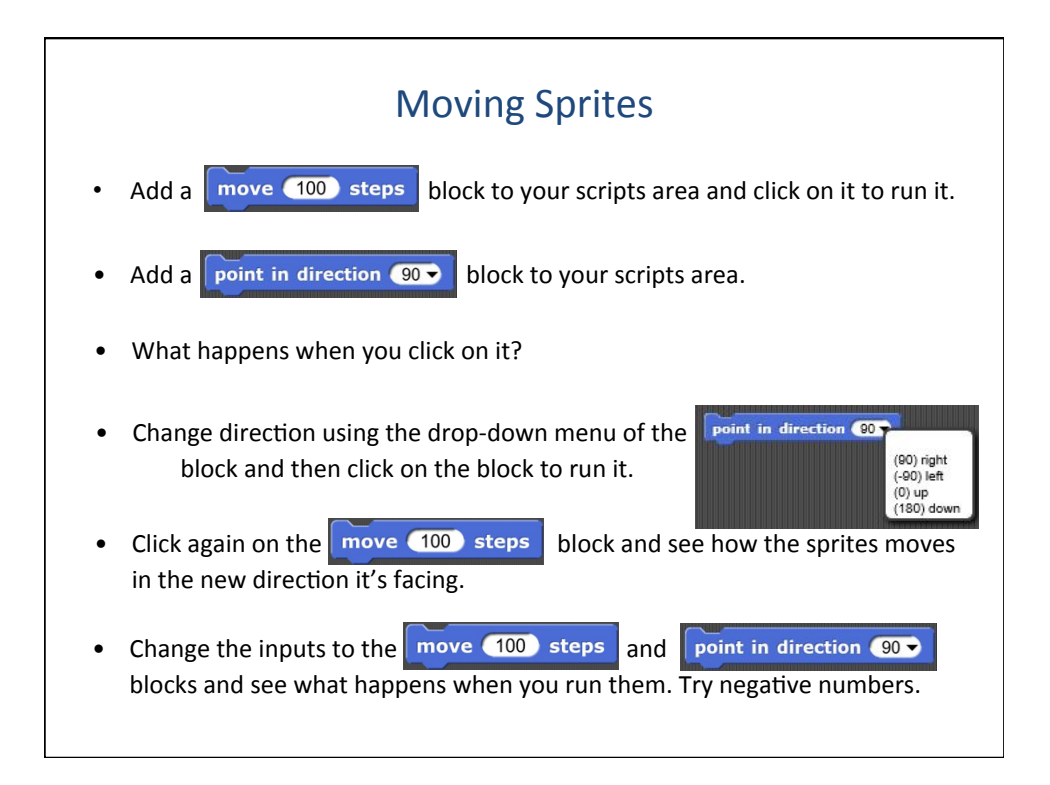

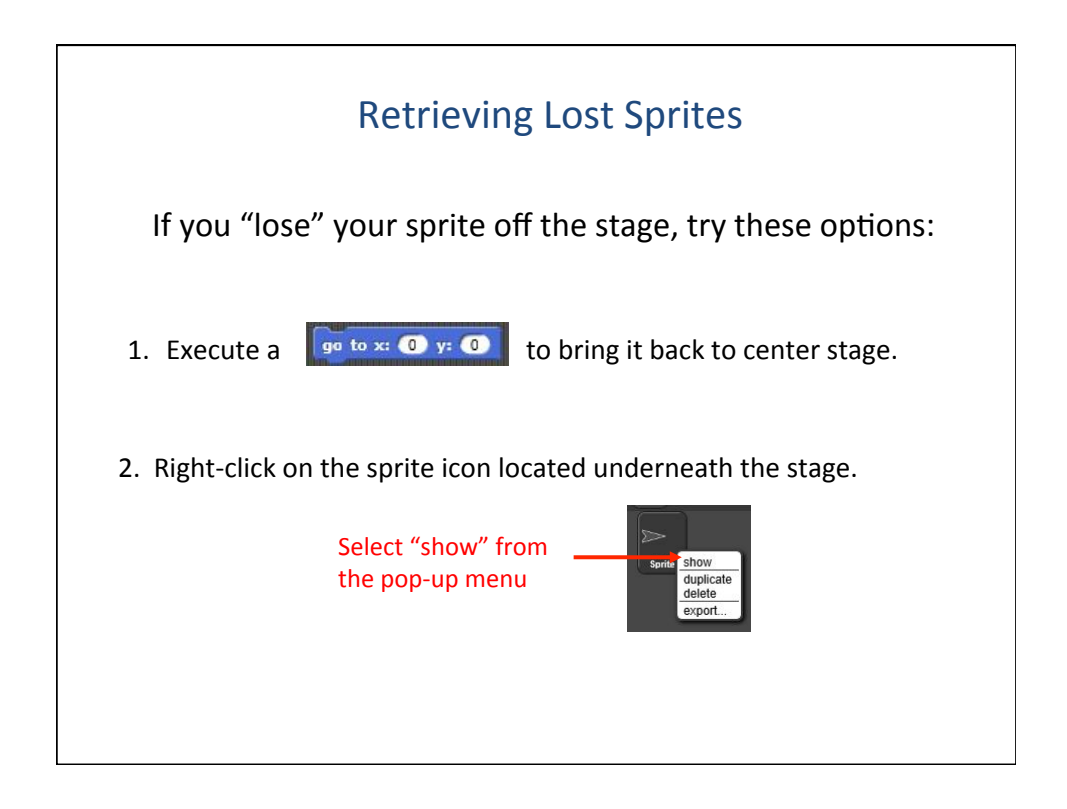

| Moving Sprites: Intro to Animation                                           |                                |  |
|------------------------------------------------------------------------------|--------------------------------|--|
| We want to move our sprite across the stage from left to right.              |                                |  |
| Start with a go to x: 50 y: 0 block.                                         | go to x: -50 y: 0              |  |
| Add five move 10 steps blocks to the script to get:                          | move 10 steps<br>move 10 steps |  |
| What happens when you run your script?                                       | move 10 steps<br>move 10 steps |  |
| The sprite seems to move all 50 steps at once.                               |                                |  |
| The computer executes so fast you miss all the moves in between.             |                                |  |
| How can we write the script so the sprite appears to glide across the stage? |                                |  |
| Answer: wait 0.1) secs                                                       |                                |  |

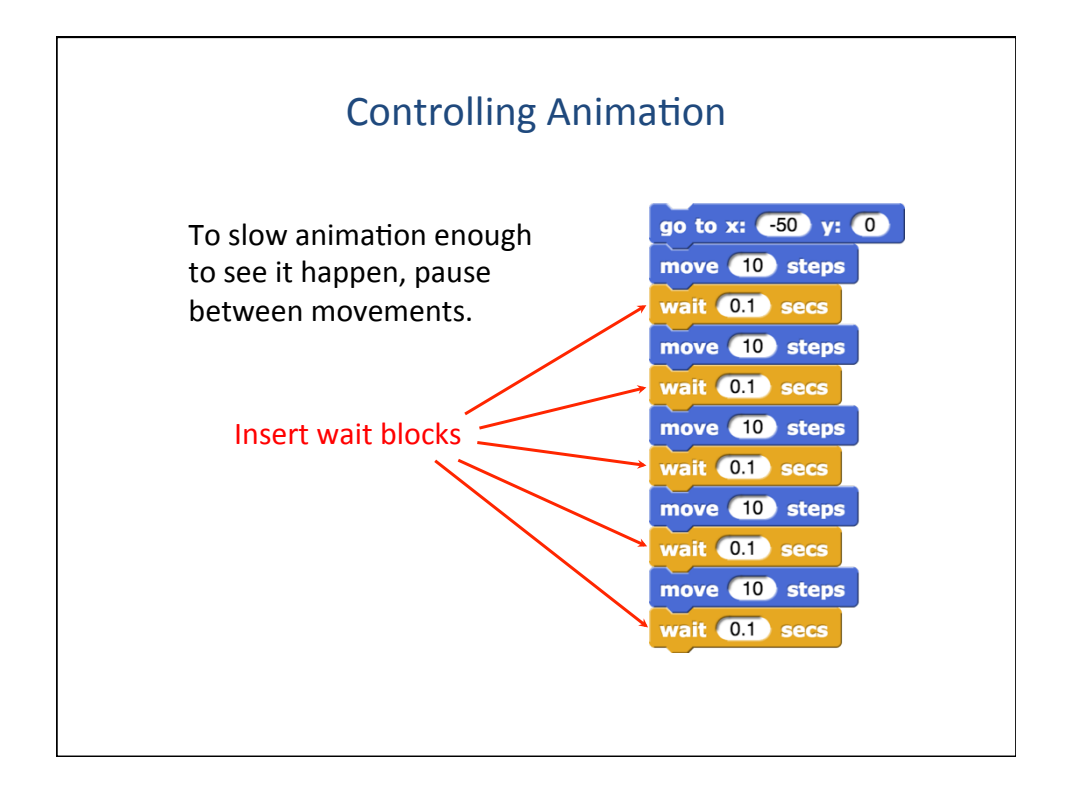

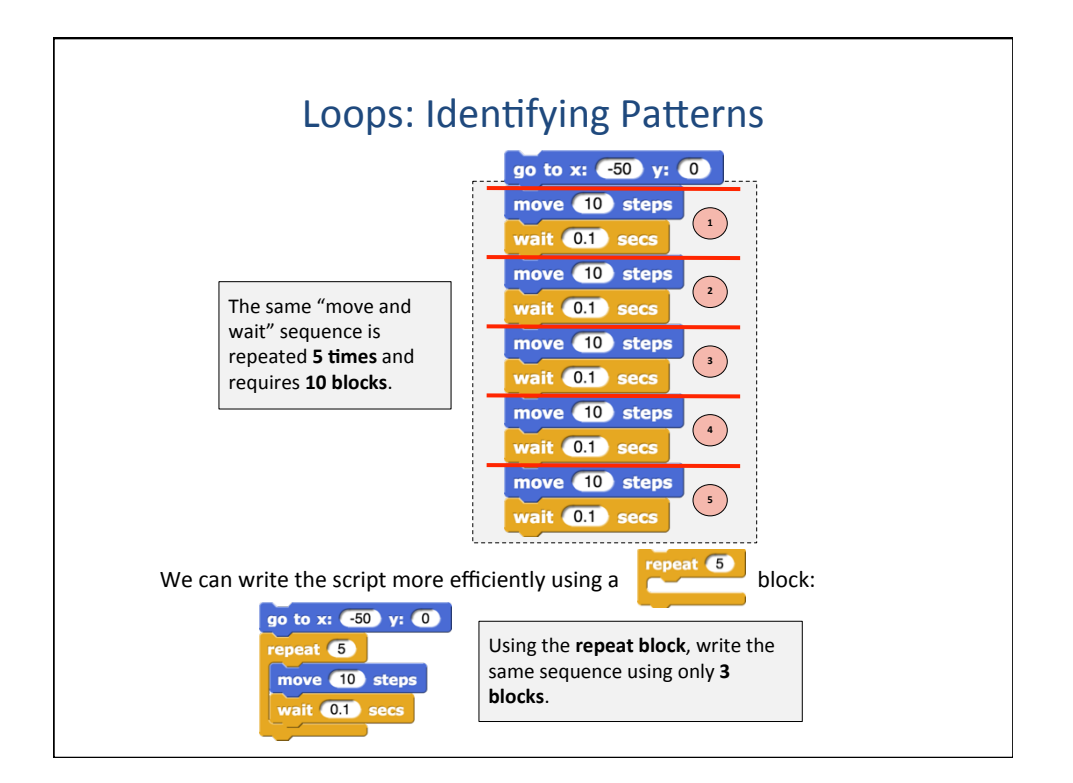

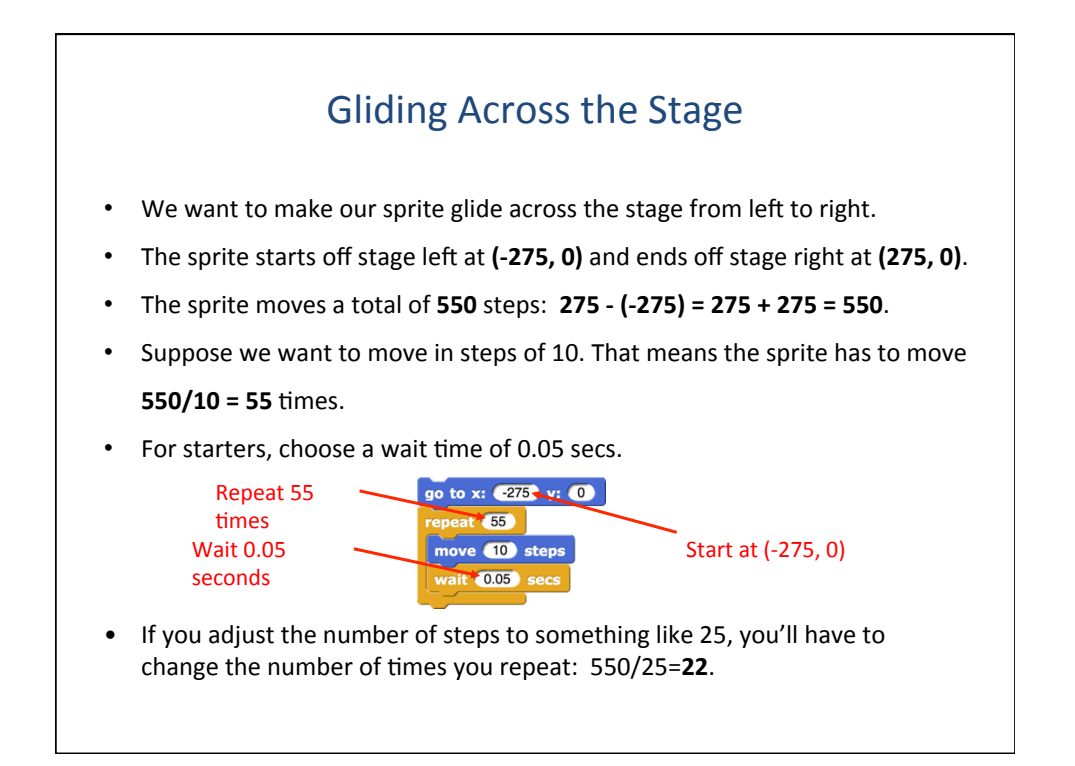

| Looping Forever                                                                                    |                                                                              |  |  |
|----------------------------------------------------------------------------------------------------|------------------------------------------------------------------------------|--|--|
| How do we make our sprite go back to the beginning and glide across the stage over and over again? |                                                                              |  |  |
| Put your script inside a forever block.                                                            |                                                                              |  |  |
| Your script should look something like this:                                                       | forever<br>go to x: 275 y: 0<br>repeat 55<br>move 10 steps<br>wait 0.05 secs |  |  |

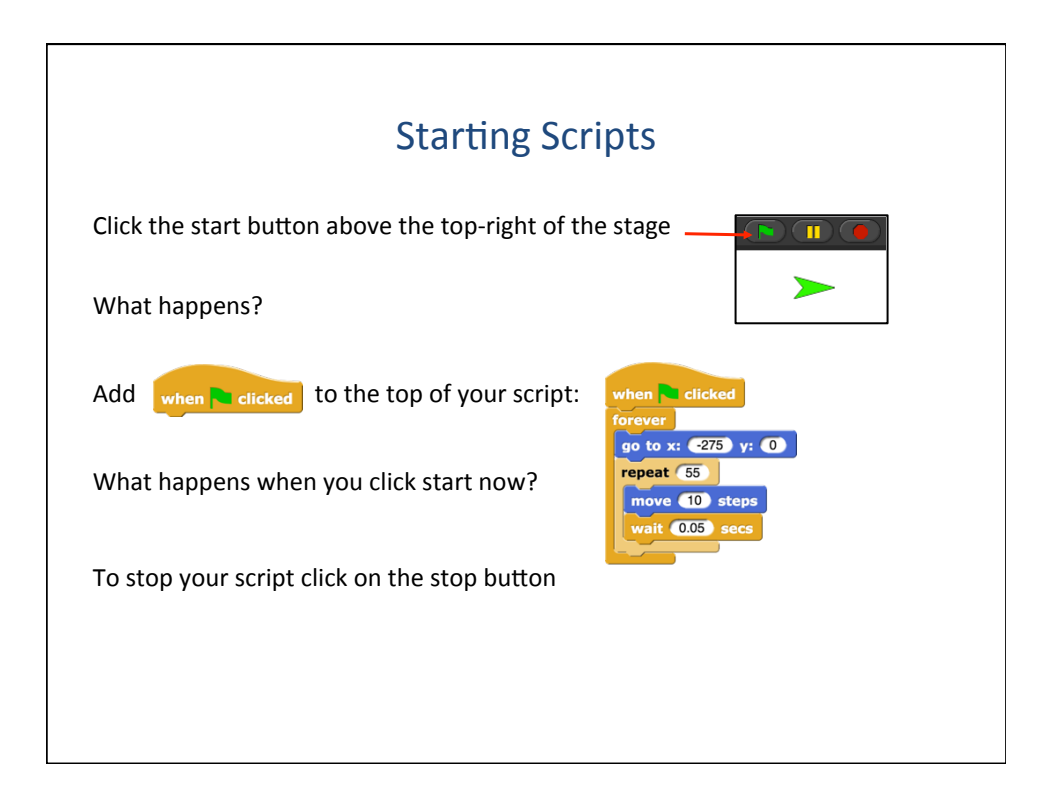

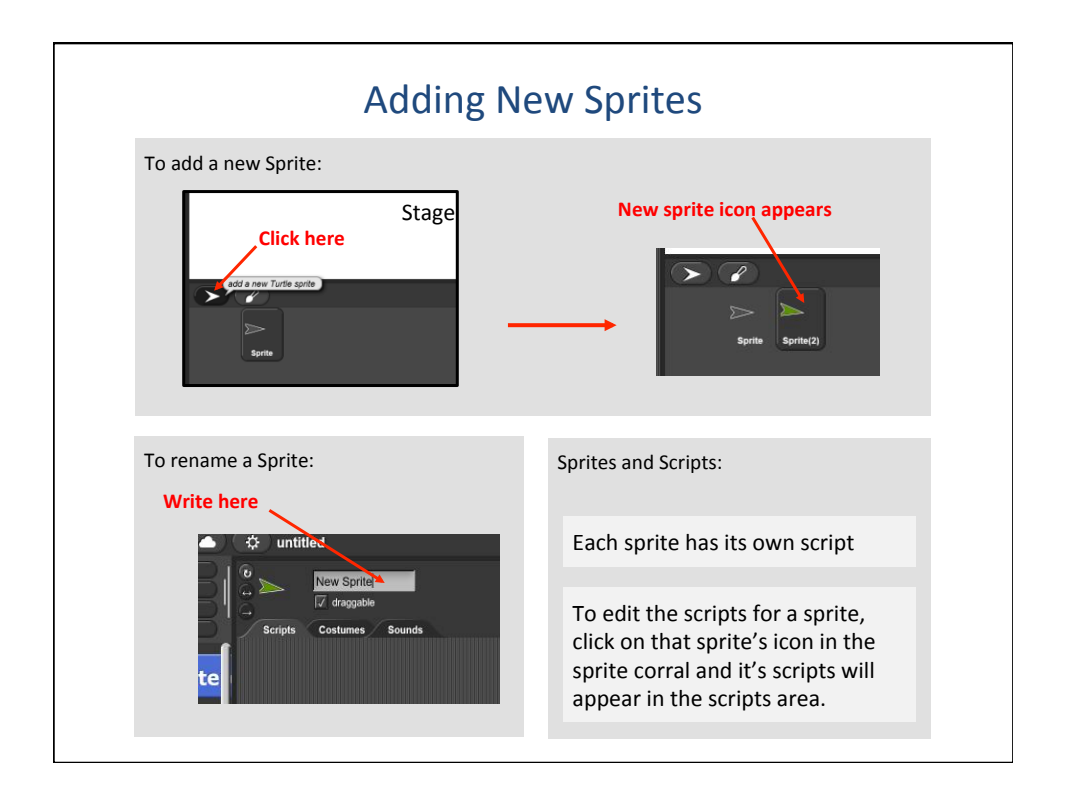

| Add these four scripts to your <b>new</b> sprite: |                                   |  |
|---------------------------------------------------|-----------------------------------|--|
| when up arrow key pressed                         | when right arrow very key pressed |  |
| change y by 10                                    | change x by 10                    |  |
| when down arrow key pressed                       | when left arrow key pressed       |  |
| change y by 10                                    | change x by -10                   |  |
|                                                   |                                   |  |

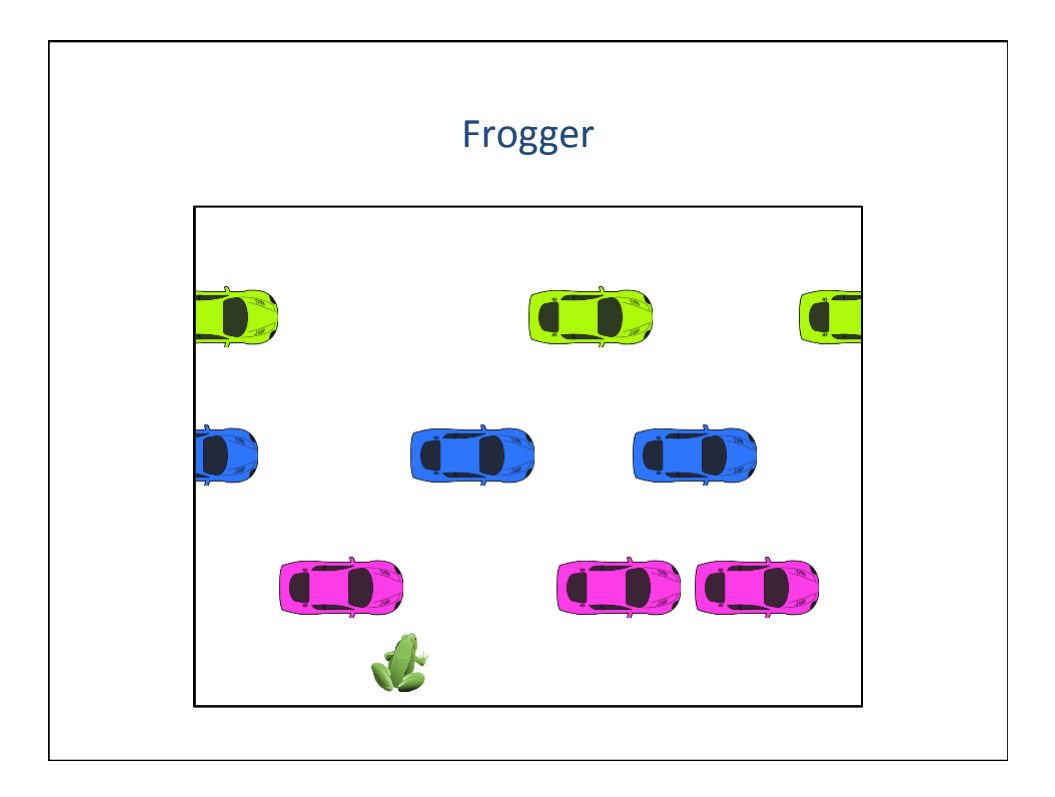

| Costumes                                                                                                    |                                                                                  |                                                                                                    |  |  |
|----------------------------------------------------------------------------------------------------|----------------------------------------------------------------------------------|----------------------------------------------------------------------------------------------------|--|--|
| Set up the car sprite:                                                                                                    | 1. Under File                                                                    | Import Costumes<br>alonzo.png                                                                                                    |  |  |
| Indicision     Project notes     Project notes       Version     Sound     Project notes       New     Open     Save AS       Nove<(10) step: | 2. Choose the color<br>car you want from<br>these<br>3. Rename the sprite<br>Car | bett-a prog<br>bett-a prog<br>betz-a prog<br>betz-a prog<br>betz-a prog<br>betz-b prog<br>betz-b prog<br>betz-b prog<br>betz-a prog<br>betz-a prog<br>betz-a prog<br>betz-a prog<br>betz-a prog<br>car-darktowe prog<br>car-darktowe prog<br>car-purple prog<br>car-purple prog<br>car-purple prog<br>car-purple prog<br>car-purple prog<br>car-purple prog<br>car-purple prog<br>car-purple prog<br>car-purple prog |  |  |
| Set up the frog sprite:                                                                                                    |                                                                                  |                                                                                                    |  |  |
| 1. Select the <b>frog-sitting.png</b> costume                                                                                                 | set x to ① d<br>change y by ④ d<br>set y to ① fr                                 | sgc-c.png<br>agon1-a.png<br>agon2.gif<br>9g-leaping.png<br>ag-sitting png                                                                                                    |  |  |
| <ol> <li>Rename the sprite Frogger</li> <li>If it isn't already, get Frogger to face clicking on a point in direction 90 •</li> </ol>         | ff on edge, bour<br>right by                                                     | 11 - standing off<br>11 - standing off<br>12 - shouling off<br>12 - shouling off<br>13 - basketball off<br>13 - basketball off                                                                                                    |  |  |

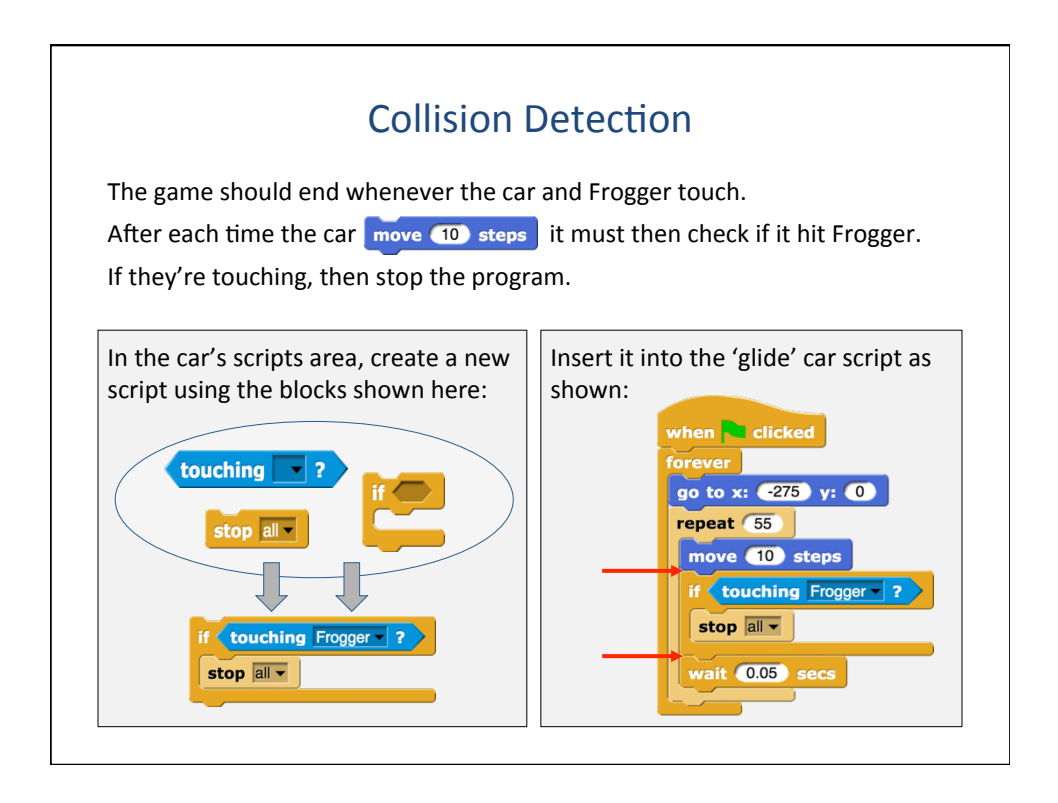

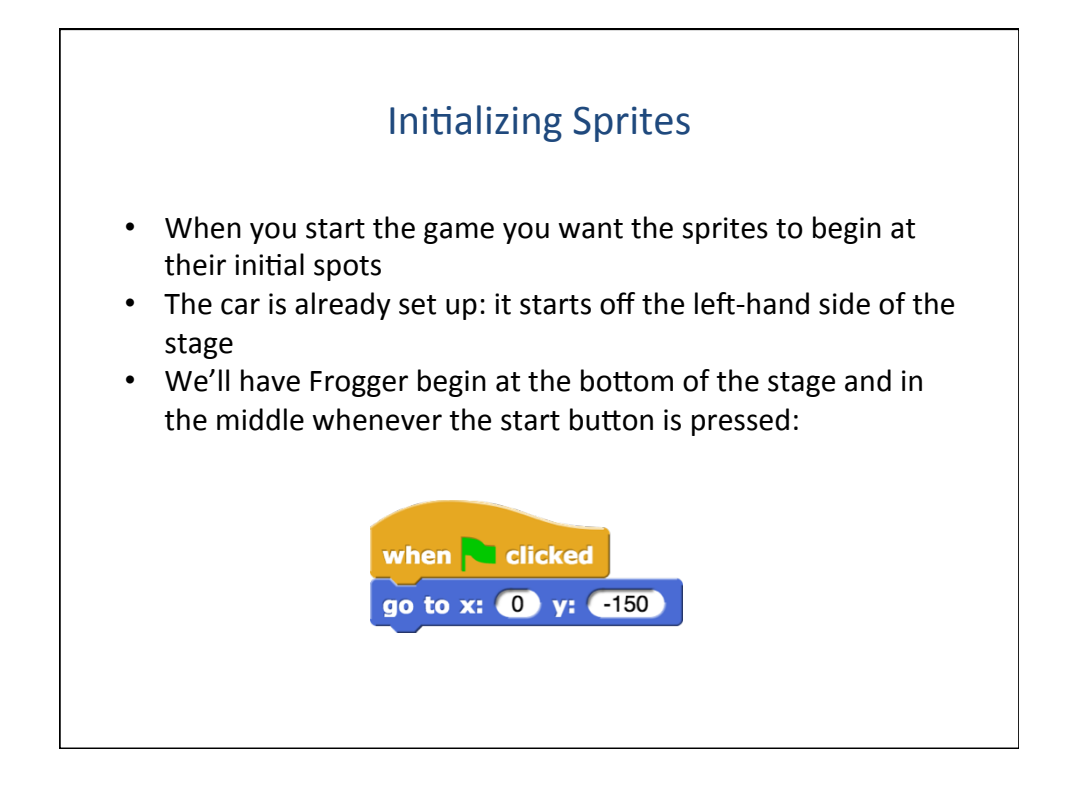

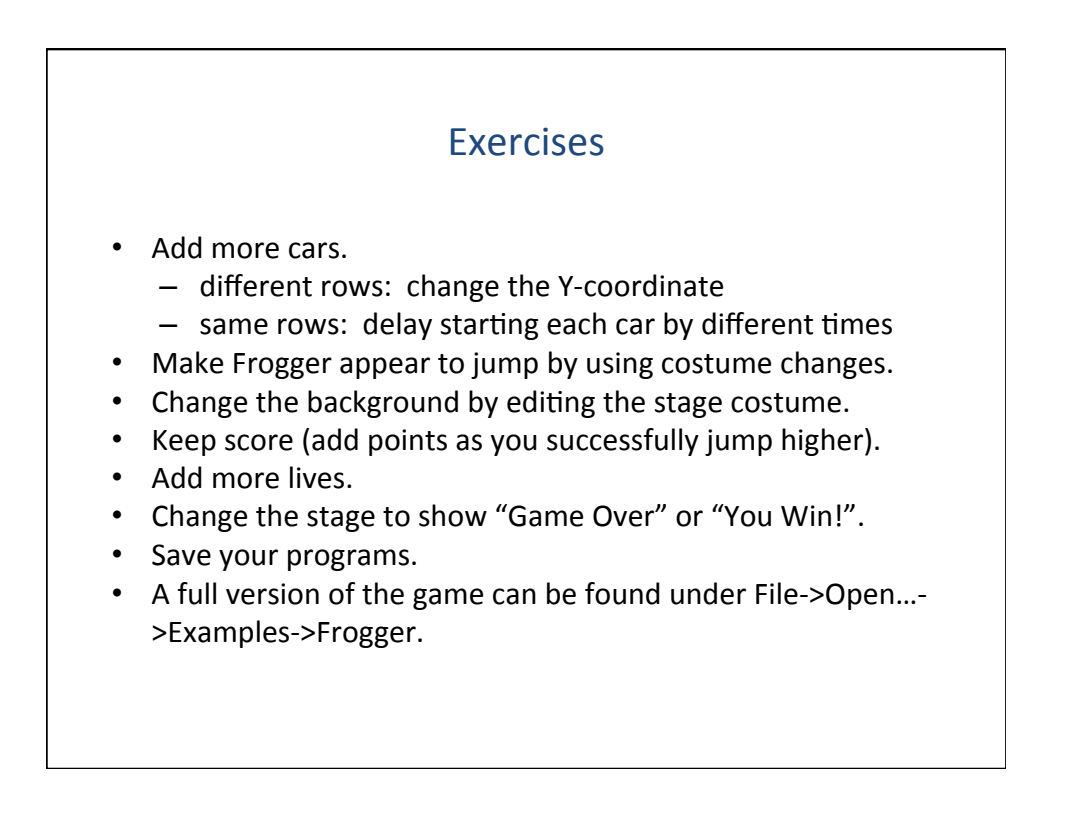

# Schedule

- PRE-SURVEY via the web browser on your laptop
- The power of computing

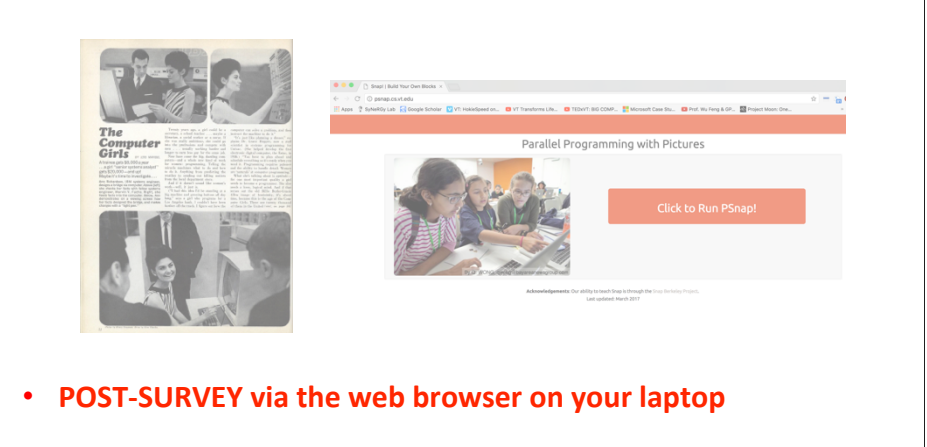